## **Microsoft Office**

## Wie kann ich in Microsoft Word das Design bzw. Layout von hell auf dunkel umstellen (Dark-Mode)?

- Damit in Microsoft Word der Hintergrund dunkel dargestellt wird (im Dark Mode anstatt in den klassischen Farben), gehen Sie wie unten beschrieben vor.
- Klicken Sie in Word links oben auf Datei.
- Klicken Sie auf den Menü-Punkt Optionen links unten (es öffnet sich der Dialog Word-Optionen).
- Im Bereich Allgemein können Sie unter dem Abschnitt Microsoft Office-Kopie personalisieren den Wert Office-Design **verändern**.

| Office-Hintergrund:    | Kreise und Streifen 🖌               |                                        |
|------------------------|-------------------------------------|----------------------------------------|
| Office-Design:         | Systemeinstellung verwenden 🔽       | 🗌 Farbe der Dokumentseite nie ändern 🛈 |
| Datenschutzeinstellung | Dunkelgrau<br>Schwarz               |                                        |
| Datenschutzeinstellu   | Weiß<br>Systemeinstellung verwenden |                                        |
| LinkedIn Funktionen    | Bunt                                |                                        |

- Sie haben die **Auswahl** aus den folgenden Einträgen: Dunkelgrau, Schwarz, Weiß, Systemeinstellung verwenden und Bunt.
- Dieses Design wird dann ebenfalls auf Ihre weiteren installierten **Office**-Produkte angewendet (wie z.B. **Outlook**, **Excel** etc.).

Eindeutige ID: #2822 Verfasser: Letzte Änderung: 2023-02-05 17:31